# **Red Rover**

## Getting Started as a Substitute m

#### What is Red Rover?

Red Rover is a Substitute Placement system, designed with substitute teachers in mind! In Red Rover, you will be able to easily see what jobs are available and book those jobs in advance. You'll also be able to manage your availability, review upcoming assignments, and so much more.

#### **Topics Covered in this Tip Sheet**

- 1. Setting up your Red Rover Account
- 2. Viewing and Accepting Available Assignments
- 3. Seeing your Schedule
- 4. Canceling Assignments

- 5. Setting School Preferences
- 6. Helpful Information for Subs
- 7. Managing Availability
- 8. Help Center

#### Logging in to Red Rover

Before logging into Red Rover, you will receive an email invitation. The email will look like this:

- To set up your Red Rover account, click the Setup Password button. This will allow you to create a new account and password. From this point forward, your username will be your email address.
- If you didn't receive this email, be sure to check in your spam folder. If you still do not see the Red Rover Welcome email, contact your administrator. They will be able to resend the email invitation to you.
- If you ever forget your password, you can reset it on the login page: <u>https://app.redroverk12.com.</u>

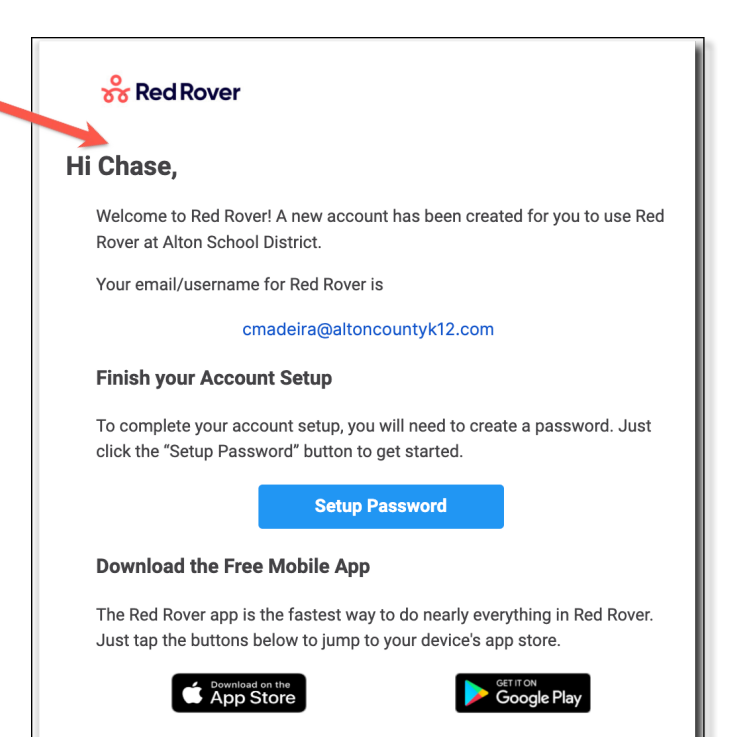

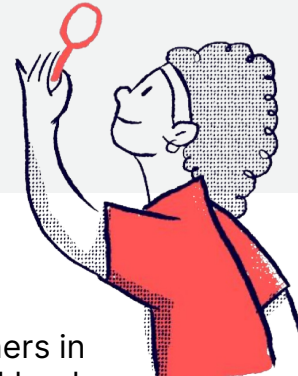

#### **Setting up Your Information**

Once you have logged in, you can set up your account information and preferences. Simply click on your initials in the top right corner and select **My Profile**.

Once in your profile, you can edit your information and you may be able to upload a profile picture.

| rst Name    | Email                 | Edit email     |                       |  |
|-------------|-----------------------|----------------|-----------------------|--|
| Mia         | sseeley@gatewaytr.org |                |                       |  |
| ast Name    |                       |                |                       |  |
| Brown       | Time Zone 🕕           | Edit time zone | MB                    |  |
| obile Phone | Eastern Standard Time | -              |                       |  |
| 8609998909  |                       |                |                       |  |
|             | Password 💙            | Reset password | <u>Upload a photo</u> |  |

#### **Adding a Profile Picture**

- Click on your initials in the top right corner and select My Profile.
- Click Upload a photo.
- Drag and drop your picture into the purple box or select UPLOAD A PHOTO
- Adjust the picture by dragging it and using the **Zoom** and **Rotation** sliders below.
- Select UPLOAD to save your changes.

| Add Red Rover Avatar<br>Drag and drop your image here<br>maximum 5MB<br>.jpggifpng |
|------------------------------------------------------------------------------------|
| or                                                                                 |
| UPLOAD A PHOTO                                                                     |
| CANCEL UPLOAD                                                                      |

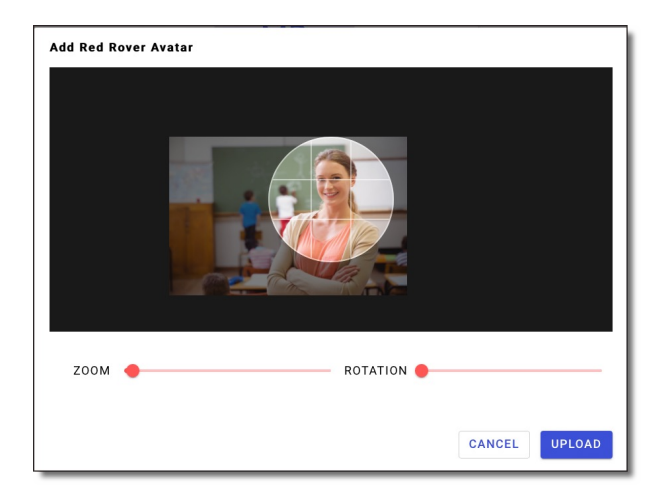

2

**Professional Development** 

0

₽

My Profile

Sign Out

MB

#### **Notification Settings**

Red Rover can send you many kinds of notifications. To edit your notification preferences:

- · Click on your profile icon in the top right
- Select My Profile
- Scroll to **Notification Preferences** and check or uncheck the corresponding boxes.

|   | ≰ 🕐 MB                   |
|---|--------------------------|
| Θ | My Profile               |
| ₽ | Professional Development |
| € | Sign Out                 |
|   |                          |

| lotification reason                               | Email        | Mobile       | Web          |  |
|---------------------------------------------------|--------------|--------------|--------------|--|
| Vhen someone assigns me                           | $\checkmark$ | $\checkmark$ | $\checkmark$ |  |
| Vhen I accept an assignment                       |              |              | $\checkmark$ |  |
| When I cancel an assignment                       |              |              | $\checkmark$ |  |
| When I'm removed from an assignment               |              | $\checkmark$ | $\checkmark$ |  |
| When my assignment is changed                     |              | $\checkmark$ | $\checkmark$ |  |
| When someone requests me                          |              | $\checkmark$ |              |  |
| When an assignment becomes available              |              |              |              |  |
| When a bulletin board post is published           | $\checkmark$ | $\checkmark$ |              |  |
| When timesheet submission deadline is approaching | $\checkmark$ | $\checkmark$ | $\checkmark$ |  |
| When a job I'm assigned to starts soon            | $\checkmark$ | $\checkmark$ |              |  |
|                                                   |              |              |              |  |

To see your notifications:

- Click on the **Bell Icon** in the upper right-hand corner.
- Click on each notification to mark it as read.
- Click **Mark all as Read** to remove all the notifications from the list.

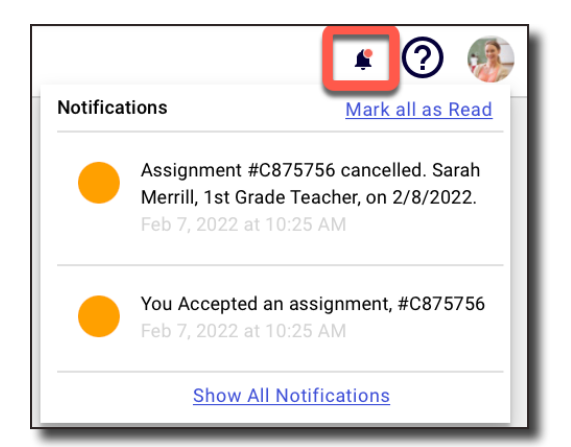

#### Home Page

Each time you open Red Rover you will be taken to your home page. The **Home Page** offers some key pieces of information for you to stay on top of your assignments.

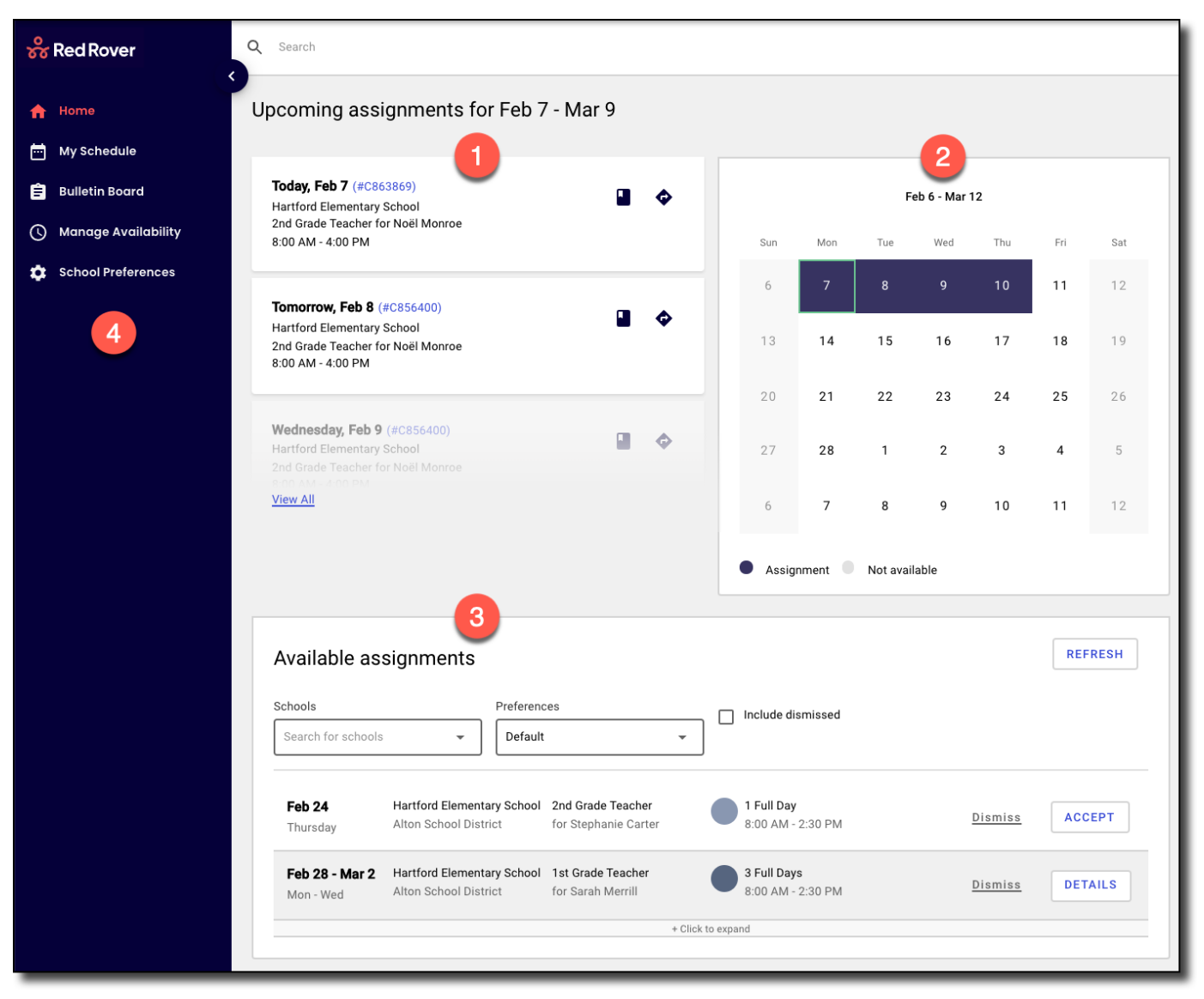

- 1 Here you can see your next Upcoming Assignments. Click **View All** to see all Upcoming Assignments.
- 2) The **Calendar** shows your assignment and availability schedule for the current month.
- 3 Scroll down to see all your Available Assignments across all your districts.
- 4 Use the main menu on the left to navigate to other features of Red Rover.

#### How to Accept a Job

Red Rover will display any jobs that you are currently qualified and available to work toward the bottom of the home page. Red Rover will display the date(s), employee, position(s), locations(s), and length of each available job.

• To accept a job, simply hit Accept.

| vailable as             | ssignments                                             |                                        |                                        | REFRESH        |
|-------------------------|--------------------------------------------------------|----------------------------------------|----------------------------------------|----------------|
| chools<br>Search for sc | Prefer<br>thools                                       | ences<br>ult •                         | Include dismissed                      |                |
| Feb 21<br>Monday        | Hartford Elementary<br>School<br>Alton School District | 3rd Grade Teacher<br>for Alexandra Ray | <b>1 Full Day</b><br>8:00 AM - 2:30 PM | Dismiss ACCEPT |

• If the job is a multi-day assignment, click the **DETAILS** button to see all days of the assignment. Then click **ACCEPT**.

| Available ass              | signments                                              |                                         |                                  | REFRESH         |
|----------------------------|--------------------------------------------------------|-----------------------------------------|----------------------------------|-----------------|
| Schools<br>Search for scho | Dols   Prefer Defa                                     | ences<br>ult 💌                          | Include dismissed                |                 |
| Feb 21 + 1<br>day          | Hartford Elementary<br>School<br>Alton School District | 5th Grade Teacher<br>for Matthew DeHart | 2 Full Days<br>8:00 AM - 2:30 PM | Dismiss DETAILS |
|                            |                                                        | + Clic                                  | k to expand                      |                 |

If your district allows, you may be able to accept parts of a multi day job. To accept parts of a multi day job

- Click the **DETAILS** button.
- Uncheck the boxes next to any days you do not want to accept.
- Then click ACCEPT.

| <b>Feb 28 - Mar 2</b><br>Mon - Wed | Hartford Elementary School<br>Alton School District | <b>1st Grade Teacher</b><br>for Sarah Merrill | 3 Full Days<br>8:00 AM - 2:30 PM | <u>Dismiss</u> | ACCEPT<br>2 Selected |
|------------------------------------|-----------------------------------------------------|-----------------------------------------------|----------------------------------|----------------|----------------------|
| Mon, Feb 28                        | Hartford Elementary School                          |                                               | 8:00 AM - 2:30 PM 1 Full Day     |                |                      |
| Tue, Mar 1                         | Hartford Elementary School                          |                                               | 🔵 8:00 AM - 2:30 PM 1 Full Day   |                |                      |
| Wed, Mar 2                         | Hartford Elementary School                          |                                               | 8:00 AM - 2:30 PM 1 Full Day     |                |                      |
|                                    |                                                     | - Cli                                         | ck to collapse                   |                |                      |

#### Knowing you got the Job

After accepting an assignment, Red Rover will run a series of checks to ensure the job is still available. If you get the job, Red Rover will provide you with a confirmation number.

**Note:** If you do not receive a confirmation number, you did not receive the job.

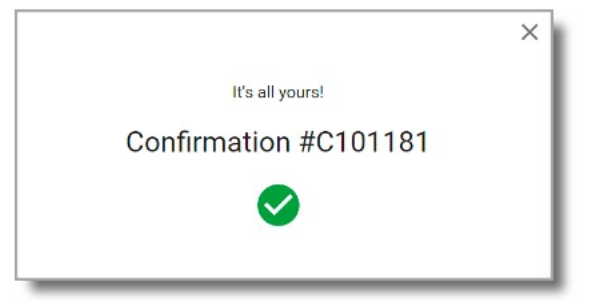

#### More Available Assignment Options

| Search for schools       Default         Feb 11 + 5 days       Hartford Elementary School       1st Grade Teacher<br>for Sarah Merrill       6 Full Days<br>8:00 AM - 2:30 PM       Dismiss       DETA         + Click to expand       3         Feb 21       Hartford Elementary School       Speech Pathologist<br>for Claire Hudson       1 Full Day<br>8:00 AM - 2:30 PM       3         Monday       Alton School District       Speech Pathologist<br>for Claire Hudson       1 Full Day<br>8:00 AM - 2:30 PM       3 | 4 REFRESH                 |                                  | es                                      | signments                                           | vailable ass       |
|----------------------------------------------------------------------------------------------------|---------------------------|----------------------------------|-----------------------------------------|-----------------------------------------------------|--------------------|
| Feb 11 + 5 days       Hartford Elementary School<br>Alton School District       1st Grade Teacher<br>for Sarah Merrill       6 Full Days<br>8:00 AM - 2:30 PM       Dismiss       DETA         Feb 21       Hartford Elementary School<br>Alton School District       Speech Pathologist<br>for Claire Hudson       1 Full Day<br>8:00 AM - 2:30 PM       Dismiss       Access                                                                                                    | 3ed                       | Include dismissed                | •                                       | ▼ Default                                           | Search for schools |
| Feb 21     Hartford Elementary School     Speech Pathologist<br>for Claire Hudson     1 Full Day<br>8:00 AM - 2:30 PM     Dismiss     Accention                                                                                                    | PM <u>Dismiss</u> DETAILS | 6 Full Days<br>8:00 AM - 2:30 PM | 1st Grade Teacher<br>for Sarah Merrill  | Hartford Elementary School<br>Alton School District | Feb 11 + 5 days    |
| Feb 21         Hartford Elementary School         Speech Pathologist         1 Full Day           Monday         Alton School District         for Claire Hudson         8:00 AM - 2:30 PM         Dismiss         ACCE                                                                                                    | 3                         | k to expand                      | + Click                                 |                                                     |                    |
| Infolday                                                                                                    | PM Dismiss ACCEPT         | 1 Full Day<br>8:00 AM - 2:30 PM  | Speech Pathologist<br>for Claire Hudson | Hartford Elementary School<br>Alton School District | Feb 21<br>Monday   |

- The **Schools** dropdown box allows you to filter the list of available jobs by the school.
- 2 The Preferences box is automatically set to default. You can choose to see available jobs in your favorite schools or to ignore your school preferences altogether. Setting this box to ignore all preferences will also show jobs that conflict with your availability.
- 3 You can either **Dismiss** or **ACCEPT** the job. If you accidentally dismiss an assignment, use the **Include dismissed** checkbox in order to bring those assignments back into view.
- Click the **REFRESH** button to see the most up to date list of jobs.

#### **My Schedule Page**

Click the **My Schedule** tab on the left menu to view the jobs you have accepted.

From here, you can filter jobs by school year. You can also view your schedule in a **Calendar View**, or a simple **List View**.

| ջ | RedRover                        | A Search                                                                                                    |  |
|---|---------------------------------|----------------------------------------------------------------------------------------------------|--|
| A | Home                            | My Schedule Manage availability                                                                                                    |  |
| Ê | My Schedule<br>Bulletin Board 2 | Year                                                                                                    |  |
| © | Manage Availability             |                                                                                                    |  |
| ~ |                                 | Current & Upcoming                                                                                                    |  |
|   |                                 | Feb 03 + 1 day     Hartford Elementary School     2nd Grade Teacher     2 Full Days     #C863869     CANCEL       Alton School District     for Noël Monroe     8:00 AM - 4:00 PM     #C863869     CANCEL                               |  |
|   |                                 | Feb 8-10       Hartford Elementary School       2nd Grade Teacher       3 Full Days       #C856400       CANCEL         Tue - Thu       Alton School District       for Noël Monroe       8:00 AM - 4:00 PM       #C856400       CANCEL |  |
|   |                                 | + Click to expand                                                                                                    |  |
|   |                                 | Past                                                                                                    |  |
|   |                                 | Jan 31 Hartford Elementary School 2nd Grade Teacher 1 Full Day #C856363                                                                                                    |  |

To view the details of a particular assignment from the **Calendar View**, simply click the date to retrieve the detail for that day.

| 💑 Red Rover                           | Q Search                                                                                                    |
|---------------------------------------|----------------------------------------------------------------------------------------------------|
| A Home                                | My Schedule                                                                                                    |
| 📅 My Schedule<br>🚖 Bulletin Boαrd 🛛 🝳 | Feb 3     Hartford Elementary School     2nd Grade Teacher     1 Full Day     #C863869     CANCEL       Thursday     Alton School District     for Noël Monroe     8:00 AM - 4:00 PM     #C863869     CANCEL                                                                                                    |
| () Manage Availability                |                                                                                                    |
| 🔅 School Preferences                  | January 2022           Sun Mon Tue Wed Thu Fri Sat           1         1         2         3         4         5         6         7         8         6         7         8         6         7         9         0         10         11         12         3         4         5         6         7         8         6         7         9         0         10         11         12                                                                                                    |
|                                       | 9       10       11       12       13       14       15         16       17       18       19       20       21       22         23       24       25       26       27       28       26       27       28       26         20       31       21       22       23       24       25       26       27       28       27       28       27       28       27       28       27       28       27       28       27       28       27       28       27       28       27       28       27       28       27       28       27       28       27       28       27       28       27       28       27       28       27       28       27       28       27       28       27       28       27       28       27       28       29       30       31       31 |

#### **Canceling an Assignment**

You can easily cancel an assignment from the **My Schedule** page. If you are assigned to multiple days on a job, some school districts will allow you to cancel a specific day.

- Clicking the large CANCEL button to cancel the whole assignment
- Clicking the small **Cancel** button will cancel a specific day.

|                              | opcoming                                            |                                      |                                         |          |               |
|------------------------------|-----------------------------------------------------|--------------------------------------|-----------------------------------------|----------|---------------|
| <b>Feb 8-10</b><br>Tue - Thu | Hartford Elementary School<br>Alton School District | 2nd Grade Teacher<br>for Noël Monroe | <b>3 Full Days</b><br>8:00 AM - 4:00 PM | #C856400 | CANCEL        |
| Tue, Feb 8                   | Hartford Elementary<br>School                       |                                      | 8:00 AM - 4:00 PM 1 Full Day            |          | Cancel        |
| Wed, Feb 9                   | Hartford Elementary<br>School                       |                                      | 8:00 AM - 4:00 PM 1 Full Day            |          | Cancel        |
| Thu, Feb 10                  | Hartford Elementary<br>School                       |                                      | 8:00 AM - 4:00 PM 1 Full Day            |          | <u>Cancel</u> |

**Note:** If you don't see the cancel button and need to cancel your assignment, contact the school directly.

#### **School Preferences**

By default, you can see all jobs that you are qualified for at all school buildings. By going to **School Preferences** in the left menu and clicking **EDIT**, you can mark your **Favorite** and **Hidden** schools. (Selecting **Hide** will hide any available jobs from those schools.)

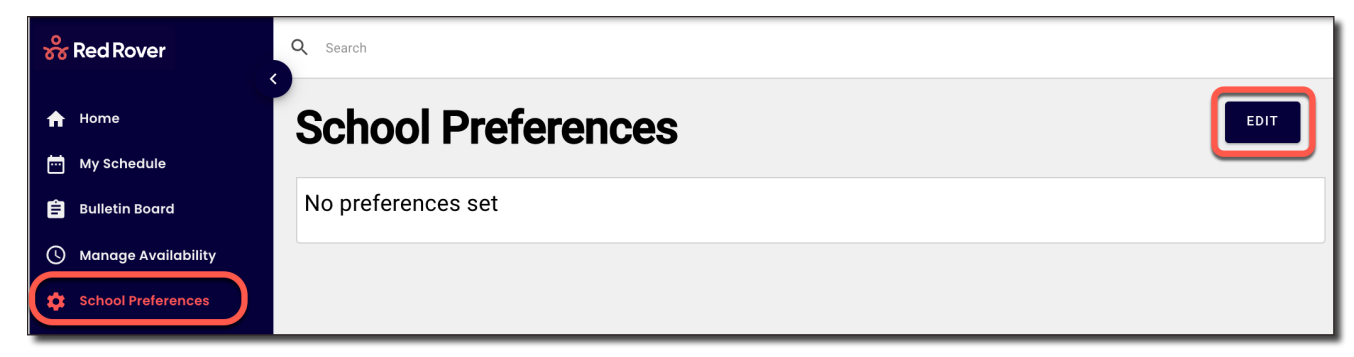

(If you work in multiple districts, select the district in question. If you only work in one district, go to the next step.)

| dit Schoo                     | l Preferences     | Done editing |
|-------------------------------|-------------------|--------------|
| District<br>Select a district | Schools<br>Search |              |
| No district select            | ed                |              |

#### **School Preferences Continued**

- To mark a school as a **Favorite**, go to the **School Preferences** page, click **EDIT**, find the school, and click **Favorite** next to that school.
- To mark a school as **Hidden**, go to the **School Preferences** page, click **EDIT**, find the school, and click **Hide** next to that school.

**When you Favorite a school:** Your **Favorite** schools will show with a star next to them in your list of available assignments. You can also filter available jobs for your favorite locations.

When you Hide a school: You will not receive notifications of job opportunities at locations that you have hidden.

| High Schools           | Mark all as Favorite Hidden |
|------------------------|-----------------------------|
| Taylors High School    | Favorite Hide               |
| Middle Schools         | Mark all as Favorite Hidden |
| Robinson Middle School | Favorite Hide               |

When you have made your changes, a summary of your **Favorite** and **Hidden** schools will be listed and edited from the main **School Preferences** page.

**Note:** Keep in mind, if you do not see a school listed on this page, you are still able to get jobs at those locations. This page only shows schools that specifically have been favorited or hidden.

| Favorites                  |            | Hidden                |                   |
|----------------------------|------------|-----------------------|-------------------|
| Alton School District      |            | Alton School District |                   |
| Elementary Schools         | Remove all | High Schools          | <u>Unhide all</u> |
| Burlington Elementary      | Remove     | Taylors High School   | Unhide            |
| Hartford Elementary School | Remove     |                       |                   |
|                            |            |                       |                   |

### **Red Rover Basics for Substitutes**

#### **Helpful Information for Substitutes**

If there are any of these symbols listed on your assignments, there is helpful information for you! Click on any of these icons to see additional information.

| 🔗 Red Rover           | Q Search                                                                                      |                              |  |  |  |
|-----------------------|-----------------------------------------------------------------------------------------------|------------------------------|--|--|--|
| A Home                | Upcoming assignments for Feb 7 - Mar 9                                                        |                              |  |  |  |
|                       | <b>A A A</b>                                                                                  |                              |  |  |  |
| 🖹 Bulletin Board 🚺    | Tomorrow, Feb 8 (#C856400)<br>Hartford Elementary School II II C III III IIII IIII IIIIIIIIII |                              |  |  |  |
| 🕓 Manage Availability | 2nd Grade Teacher for Noël Monroe<br>8:00 AM - 4:00 PM                                        | Sun Mon Tue Wed Thu Fri Sat  |  |  |  |
| 🔅 School Preferences  | Wednesday, Feb 9 (#C856400)                                                                   | 6 <b>7 8 9 10 11</b> 12      |  |  |  |
|                       | Hartford Elementary School<br>2nd Grade Teacher for Noël Monroe<br>8:00 AM - 4:00 PM          | 13 14 15 16 17 18 19         |  |  |  |
|                       |                                                                                               | 20 <b>21 22 23 24 25 2</b> 6 |  |  |  |

- 1 **Book icon** shows that the school or teacher has provided school or classroom information.
- 2 Paperclip icon shows that there is an attachment (lesson plans, necessary paperwork, etc.)
- **3 Sign icon** will give you driving directions to the school.

| a constitution of the second second sec                                                                                                    | Hartford Public |                                       |                               |
|----------------------------------------------------------------------------------------------------|-----------------|---------------------------------------|-------------------------------|
| Hartford Elementary School, We:      Q ×     X                                                                                                    | Attractio       | ns 🥤 🔂 Transit                        | P Parking                     |
| Patho 5                                                                                                    | <u>NR/III</u>   |                                       | Fried Chicken                 |
|                                                                                                    |                 | W Hawthorne                           | St                            |
| A CONTRACTOR OF A CONTRACTOR OF A CONTRACTOR O              | and Hart        | ord Village Mayor                     |                               |
|                                                                                                    | 1381            |                                       |                               |
|                                                                                                    | 2 OIC           |                                       |                               |
|                                                                                                    | W 1st St        |                                       | W 1st St                      |
|                                                                                                    |                 |                                       |                               |
|                                                                                                    | //              |                                       |                               |
| Hartford Elementary School                                                                                                    |                 |                                       |                               |
| 3.0 ★★★★ 2 reviews                                                                                                    | W 2nd St        |                                       |                               |
| Elementary school                                                                                                    |                 |                                       | Hartford<br>Elementary School |
|                                                                                                    |                 | · · · · · · · · · · · · · · · · · · · | Contentary control            |
|                                                                                                    |                 |                                       |                               |
|                                                                                                    |                 |                                       | Ave                           |
| <ul> <li>a</li> <li>a</li> <li>a&lt;</li></ul> |                 |                                       | nar Ave                       |
| Image: Save Nearby Send to your phone                                                                                                    |                 |                                       | w 3rd St E                    |

Paper icon shows that there are notes to you, the substitute.

#### Assignment #C856400

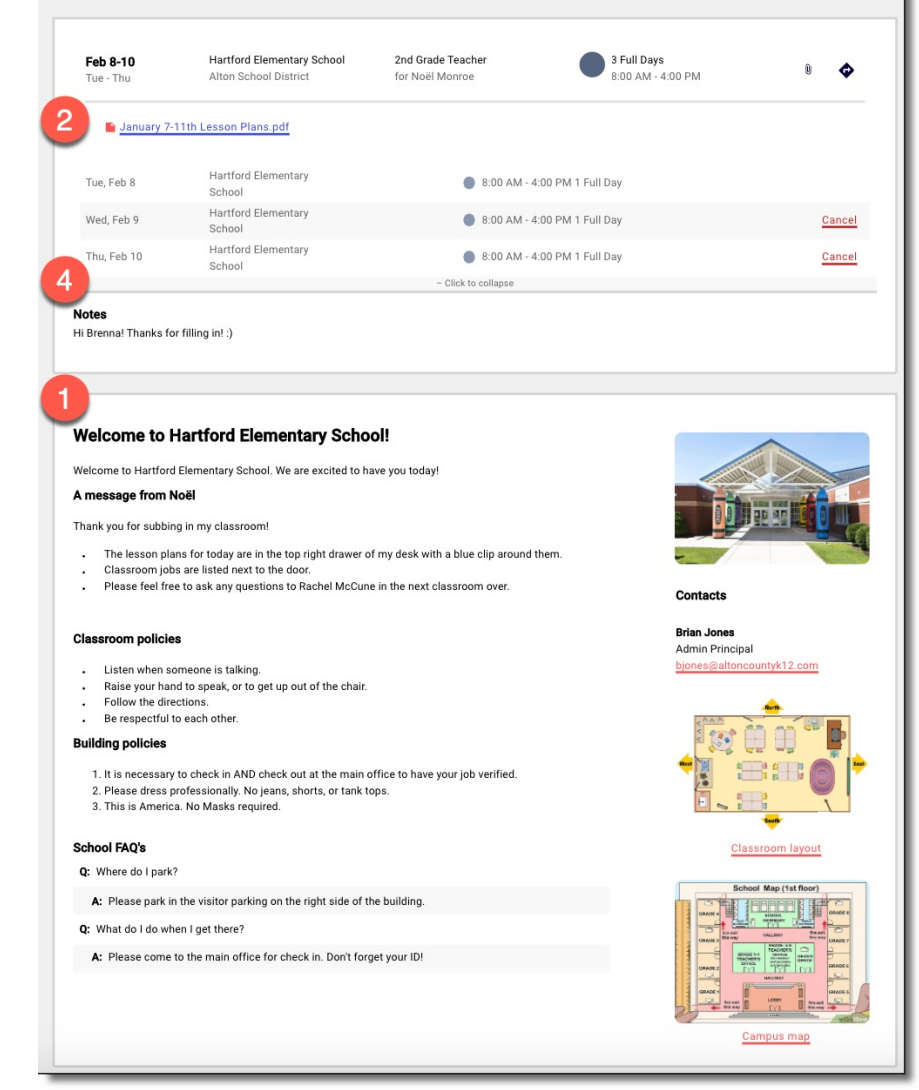

#### **Managing Your Availability**

Under the **Manage Availability** tab, you can manage your regular availability for subbing (**Recurring Availability**), as well as any special events (e.g. surgeries, vacations, etc.) impacting your availability (**Non-Recurring event**).

| 器 Red Rover                                                                                                    | Q Search                                           |  |  |  |
|----------------------------------------------------------------------------------------------------|----------------------------------------------------|--|--|--|
| <ul> <li>A Home</li> <li>My Schedule</li> <li>Bulletin Board</li> <li>2</li> </ul>                                                  | My Availability<br>Recurring Availability          |  |  |  |
| School Preferences                                                                                                    | Sunday<br>Any time<br>ChangeMonday<br>Any time<br> |  |  |  |
| Add non-recurring event       Iam     From       Not available     Feb 2, 2022         Feb 2, 2022         E.g Vacation         ADD |                                                    |  |  |  |

#### Add a Non-Workday (A Non-Recurring Event)

- 1. Click on Manage Availability in the main menu.
- 2. In the **Add Non-recurring event** section, click the "I am" drop-down and select "Not Available."
- 3. Select the **From** and **To** dates for this non-recurring event.
- 4. Add a Reason (optional).
- 5. Click the **ADD** button to save the event.

Note: You can also create partial non-work days by toggling the **I am** box to **Available** Before and **Available After.** 

| Actions | Dates       | Reason    | Availability  | District(s)   | Created By |
|---------|-------------|-----------|---------------|---------------|------------|
| Ō       | Feb 14 - 18 | Vacation  | Not available | All Districts | Mia Brown  |
| Ō       | Mar 17      | Jury Duty | Not available | All Districts | Mia Brown  |

To delete a scheduled event, click the **Trash Can** icon next to that event.

#### Weekly Availability

The **Recurring Availability** schedule lets you indicate which days of the week you are available to sub on a *consistent basis*. By default, your schedule is set to always available. **Note:** Any change to your recurring availability will recur every week.

To change your Recurring Schedule:

- 1. Click on **Manage Availability** in the main menu
- 2. Click **Change** on the day of the week you'd like to edit.
- 3. Then click the "**Available**" dropdown.

My Availability Recurring Availability Sunday Any time Change Monday Any time Change

Red Rover gives you the flexibility to choose:

- **Available**: I am completely available on this day. (default)
- **Before**: I am available before what time? (but not after)
- After: I am available after what time? (but not before)
- Not Available: I am completely unavailable on this day.

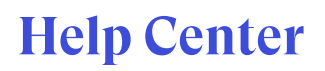

To view our Help Center for additional resources, click on the question mark at the top right corner of the page and select **Help**.

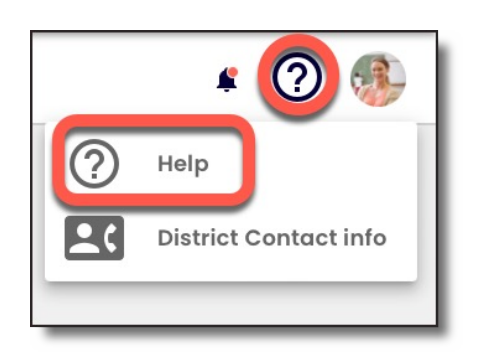

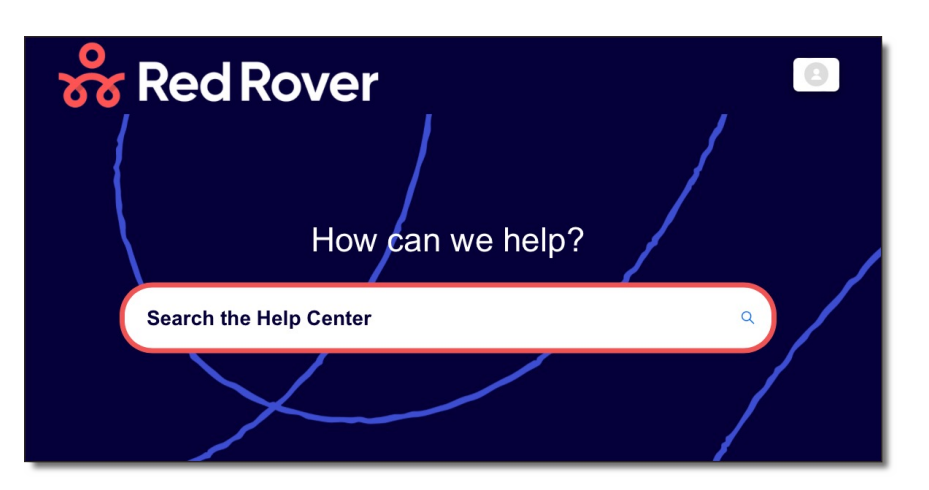

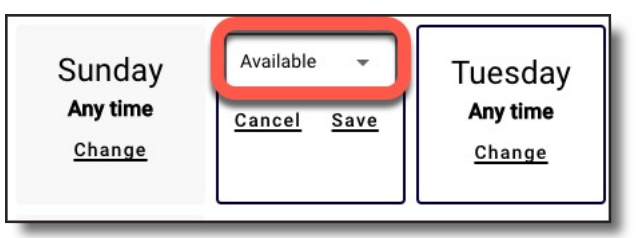